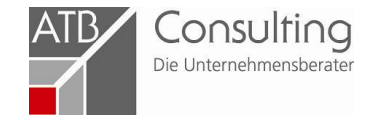

# Verfahrensanweisung zur Antragstellung für Beratungsförderung

Aktualisiert: 24.08.2021

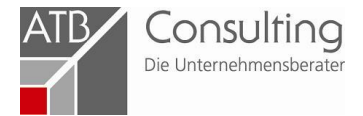

### Zuerst auf die Homepage vom ZDH (<u>www.zdh.de).</u> Dann auf **Über uns**, dort auf **Fachbereich Gewerbeförderung**

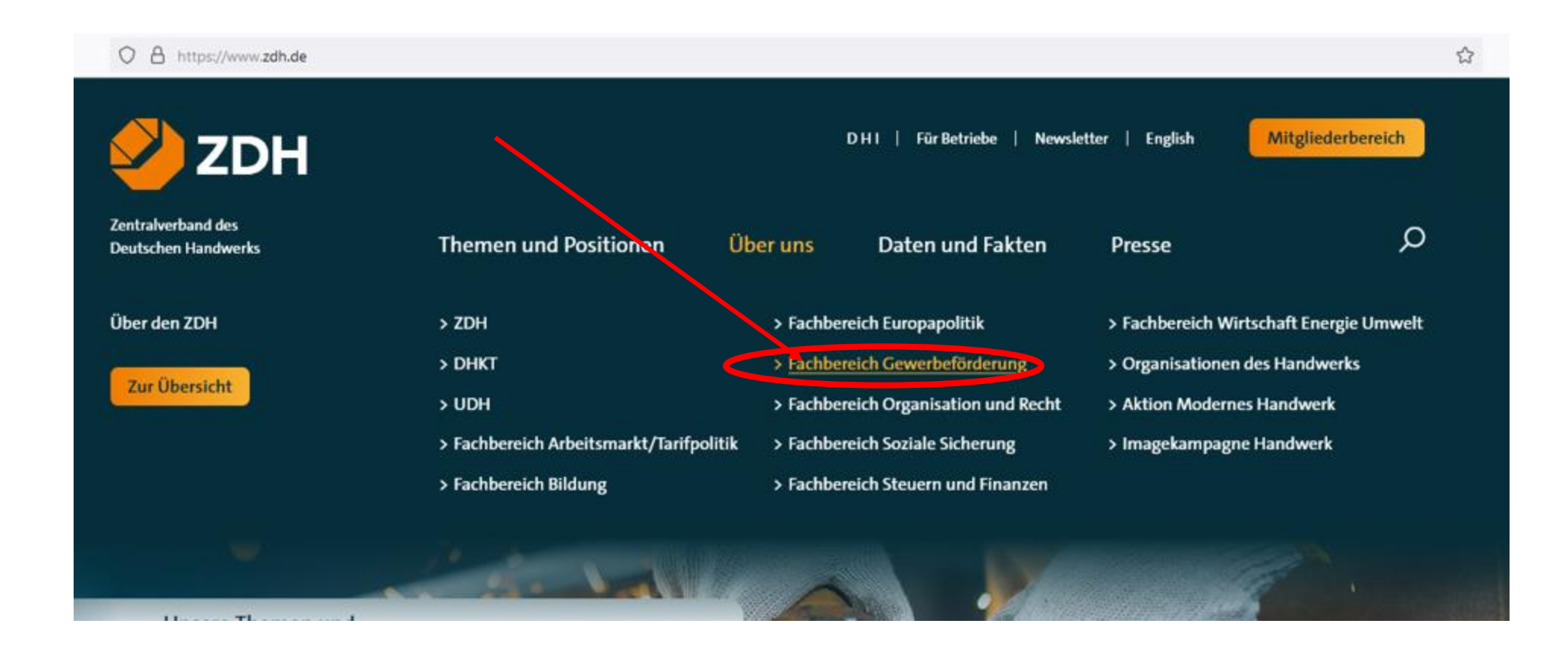

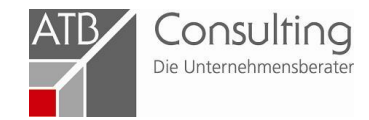

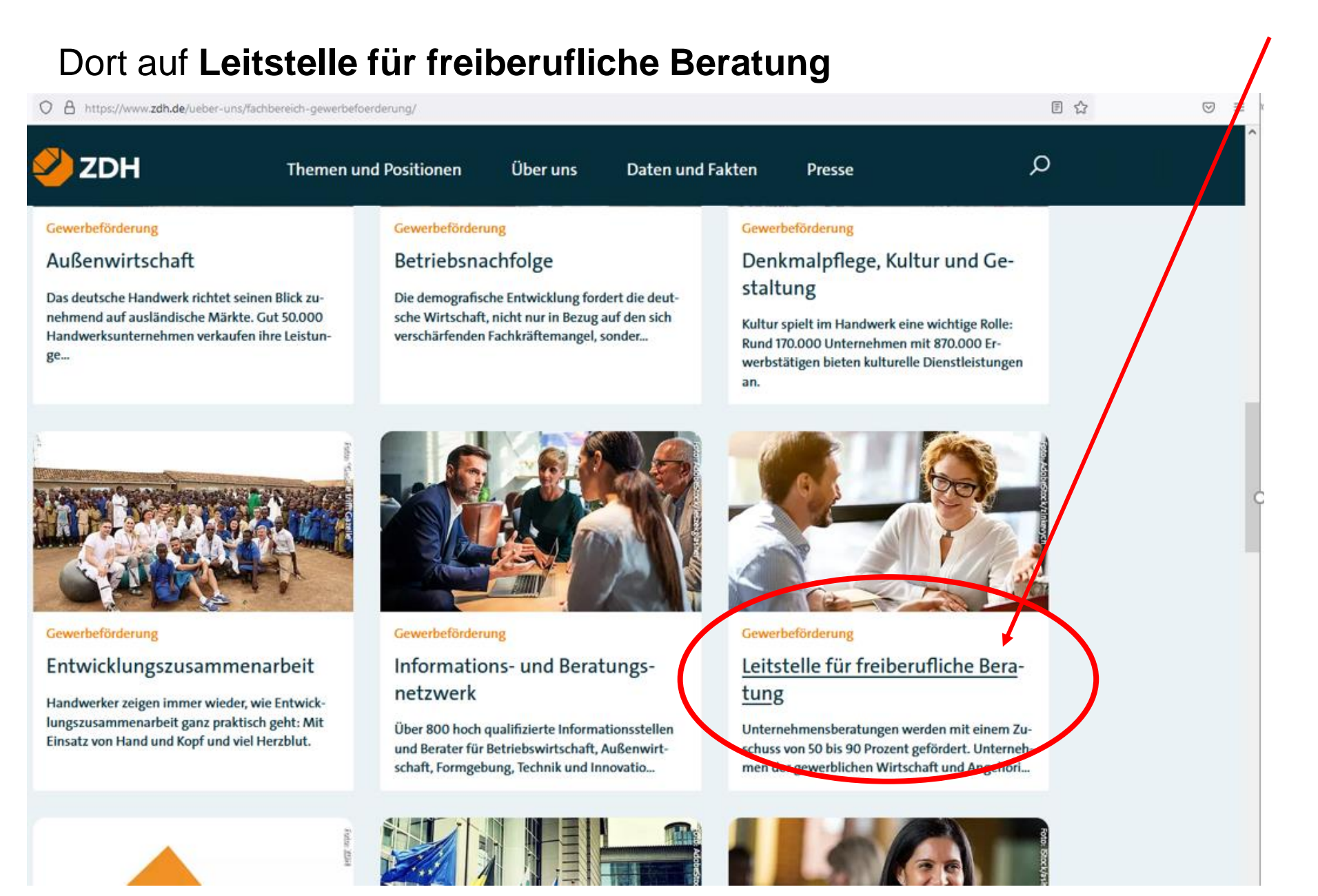

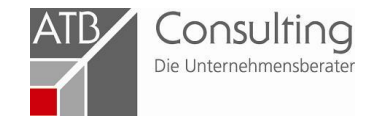

## Und hier dann auf Antragsstellung

| O A https://www.zdh.de/u | eber-uns/fachbereich-gewerbefoerderung/leitstelle-fuer-freiberufliche-beratung/                                                                                                    |                                                                                                    |                                                                                                    |                  |  | E 🕸 |  |  |
|--------------------------|----------------------------------------------------------------------------------------------------|----------------------------------------------------------------------------------------------------|----------------------------------------------------------------------------------------------------|------------------|--|-----|--|--|
| ZDH                      | Themen und Positionen                                                                                                    | Über uns                                                                                                    | Daten und Fakten                                                                                                    | Presse           |  | Q   |  |  |
|                          | Newsletter "Informationen zur Beratungsf                                                                                                    | örderung".                                                                                                    |                                                                                                    |                  |  |     |  |  |
|                          | BAFA-Beratungsförderung geht in die<br>Das Bundesministerium für Wirtschaft und Ener<br>tungsförderung im Wesentlichen unverändert u<br>Förderung unternehmerischen Know-H<br>Werwird wie und in welcher Höhe im Beratung<br>Antragstellung<br>Vor Abschluss des Penerungsvertrages und vor B<br>nehmensberatung online gestellt werden. | Verlängerung<br>rgie (BMWi) hat die<br>Im zwei Jahre bis zu<br><b>hows</b><br>sförderprogramm de<br>reginn der Beratung | bisher geltende Rahmenrichtlir<br>m 31.12.2022 verlängert.<br>es Bundes gefördert.<br>muss der Antrag auf Förderung | nie zur Bera-    |  |     |  |  |
|                          | Verwendungsnachweis einreichen und<br>Spätestens 6 Monate nach Zugang Informations<br>wendungsnachweis bei der Leitstelle eingereich                                                                                                    | d Upload-Seite<br>sschreibens mit der<br>t sein.                                                                        | Inaussichtstellung der Förderur                                                                                     | ng muss der Ver- |  |     |  |  |
|                          | Merkblätter zur Beratungsförderung<br>Zur Beantwortung Ihrer Fragen steht Ihnen eine                                                                                                    | Merkblattsammlun                                                                                                    | ng zur BAFA-Beratungsförderun                                                                                       | g zum Herun-     |  |     |  |  |

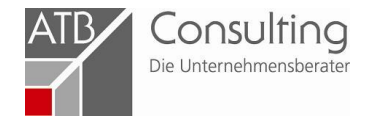

## Hier finden Sie **Regionalpartner im Handwerk** und a**nderer Wirtschaftsbereiche**

| Inemen und Positionen       Uber uns       Daten und Patten       Presse       X         Den Regionalpartner im Handwerk in Ihrer Region finden (Download)       &       Regionalpartner im Handwerk alphabetisch nach Bundesland geordnet (Stand 28/07/2020)           Regionalpartner im Handwerk alphabetisch nach Bundesland geordnet (Stand 28/07/2020)             Regionalpartner anderer Wirtschaftsbereiche (Download)              Å       Regionalpartner DiHK Industrie (Stand 01/2020)              Å       Regionalpartner BDS Freie Berufe (Stand 01/2020)              Å       Regionalpartner HDE Handel (Stand 01/2020)              Å       Regionalpartner BDS Freie Berufe (Stand 01/2020)              Å       Regionalpartner HDE Handel, Außenhandel, Dienstleistungen (Stand 01/2020)              Å       Regionalpartner Interhoga Hotel, Gaststaettengewerbe (Stand 01/2020) |     | ☆ ♡ ≡                                                                                                    |  |
|----------------------------------------------------------------------------------------------------|-----|----------------------------------------------------------------------------------------------------|--|
| Regionalpartner anderer Wirtschaftsbereiche (Download)                                                                                                    | ZDH | Themen und Positionen Uber uns Daten und Fakten Presse<br>Den Regionalpartner im Handwerk in Ihrer Region finden (Download)                                                                                                    |  |
| Regionalpartner HDE Handel (Stand 01/2020)         Regionalpartner BGA Grosshandel, Außenhandel, Dienstleistungen (Stand 01/2020)         Regionalpartner Interhoga Hotel, Gaststaettengewerbe (Stand 01/2020)                                                                                                    |     | Regionalpartner anderer Wirtschaftsbereiche (Download)<br>Regionalpartner DIHK Industrie (Stand 01/2020)<br>Regionalpartner BDS Freie Berufe (Stand 01/2020)                                                                         |  |
|                                                                                                    |     | <ul> <li>Regionalpartner HDE Handel (Stand 01/2020)</li> <li>Regionalpartner BGA Grosshandel, Außenhandel, Dienstleistungen (Stand 01/2020)</li> <li>Regionalpartner Interhoga Hotel, Gaststaettengewerbe (Stand 01/2020)</li> </ul> |  |

### Hier bitte unbedingt des Text zur Antragstellung lesen

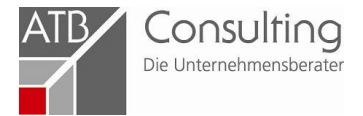

| O A https; | //www.zdh.de/ueber-uns/fachbereich-gewerbefoerderung/leitstelle-fuer-freiberufliche-beratung/antragstellung/                                                                                                    | ☆ |   |
|------------|----------------------------------------------------------------------------------------------------|---|---|
| 🕗 ZD       | H Themen und Positionen Über uns Daten und Fakten Presse                                                                                                    | Q |   |
|            | Regionalpartner nach Postleitzahl (Download)                                                                                                    |   |   |
|            | <ul> <li>Antragstellung:</li> <li>Vor Vertragsabschluss und vor Beginn der Beratung muss ein Förderantrag online bei einer Leitstelle gestellt werden.</li> <li>Erst nach Erhalt der unverbindlichen Inaussichtstellung der Förderung (Informationsschreiben) kann mit der Beratung begonnen werden. Andernfalls kann kein Zuschuss gewährt werden. Eine rückwirkende Förderung ist ausgeschlossen. Als Beginn der Beratung zählt bereits der Abschluss eines Vertrages über die zu erbringende Maßnahme.</li> </ul> |   | ç |
|            | Hinweise zur Auswahl der Wirtschaftszweigklassifikation (Download)  Image: Wirtschaftszweigklassifikation im Handwerk  Anleitung zur Auswahl der Wirtschaftszweigklassifikation                                                                                                    |   |   |
|            | Direkt zur Antragstellung.                                                                                                    |   |   |

Als nächstes auf **Wirtschaftszweigklassifikation im Handwerk** klicken. Es öffnet sich eine Excel-Tabelle. Hier bitte die 4-stellige Ziffer notieren, die zu Ihrem Gewerbe passt, wird für die Antragstellung benötigt.

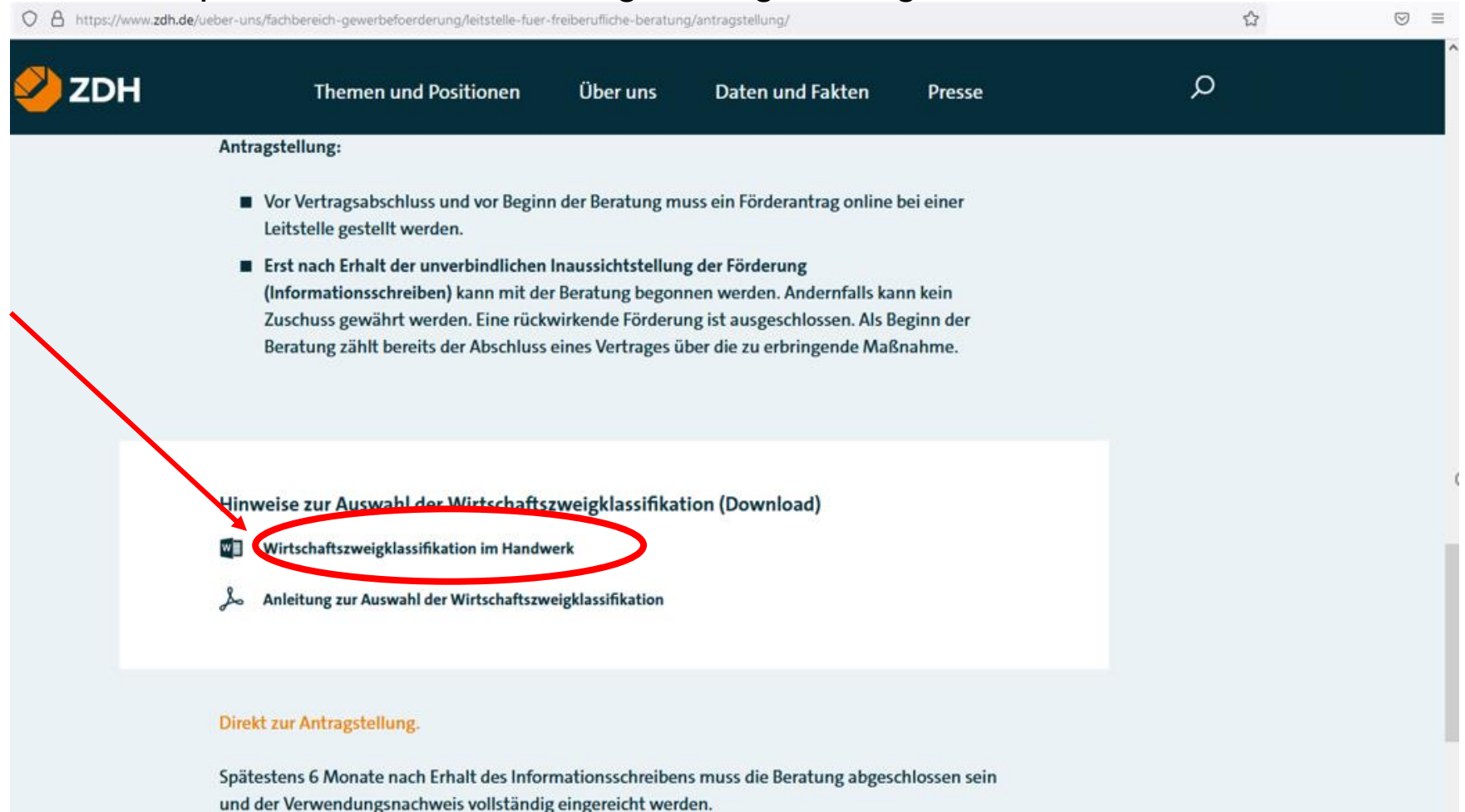

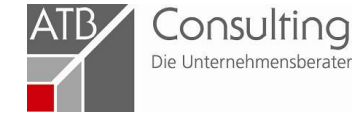

#### Schlagworte

### Jetzt auf Direkt zur Antragstellung klicken.

🛇 👌 https://www.zdh.de/ueber-uns/fachbereich-gewerbefoerderung/leitstelle-fuer-freiberufliche-beratung/antragstellung/

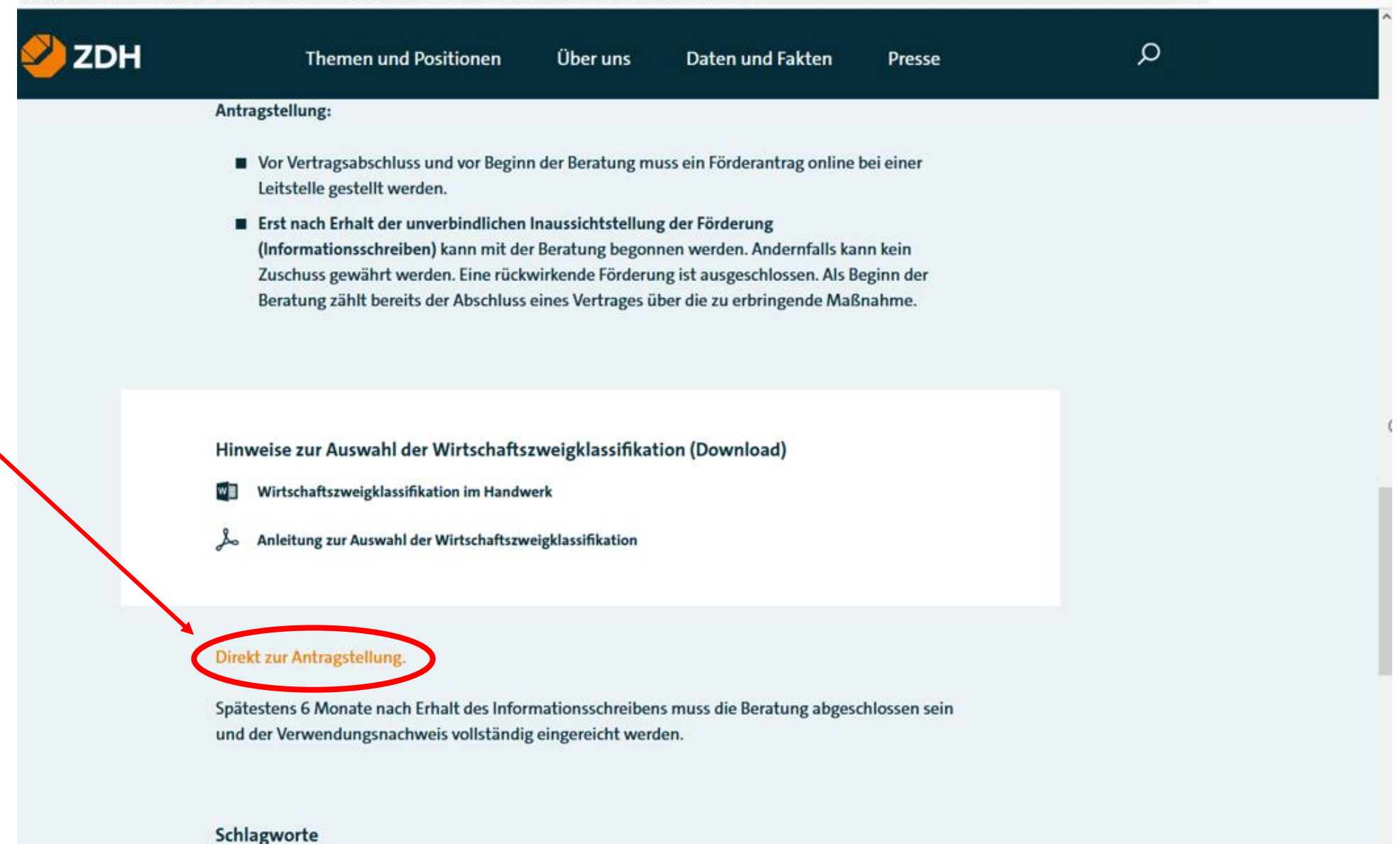

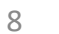

Consulting

Die Unternehmensberate

☆

⊠ ≡

## Sie werden direkt zur Seite des BAFA und dem Antrag weitergeleitet. Bitte füllen Sie alle Felder aus:

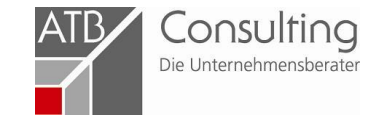

| $\leftrightarrow \rightarrow C$                                       | O A https://fms.bafa.de/BafaFrame/unternehmensberatung                                                                                                    | ▣ ☆ | ⊚ ± ≡ |
|-----------------------------------------------------------------------|----------------------------------------------------------------------------------------------------|-----|-------|
| www.bafa.de   Kontakt                                                 |                                                                                                    |     |       |
| Bundesamt<br>für Wirtschaft und<br>Ausfuhrkontrolle                   |                                                                                                    |     |       |
| Sie befinden sich hier: 1. Einga                                      | abe der Daten > 2. Dateien hochladen > 3. Daten bestätigen > 4. Daten gesendet                                                                                 |     |       |
| Antrag auf Förderur<br>nach der Rahmenrichtlinie zu                   | ng einer Unternehmensberatung<br>ur Förderung unternehmerischen Know-hows für KMU vom 28.12.2015 in der geänderten Fassung vom 25.03.2019 sowie vom 26.11.2020 |     |       |
| Die mit * gekennzeichneten Felder sin                                 | nd Pflichtleider.                                                                                                    |     |       |
| O Bestandsunternehmen<br>Jungunternehmen<br>Unternehmen in Schwierigk | keiten                                                                                                    |     |       |
| Unternehmen                                                           |                                                                                                    |     |       |
| Name: *                                                               |                                                                                                    |     |       |
| Straße und Hausnummer: *                                              |                                                                                                    |     |       |
| Land: *                                                               | Deutschland V                                                                                                    |     |       |
| PLZ / Ort: *                                                          |                                                                                                    |     |       |
| )<br>Rechtsform: *<br>Vorsteuerabzugsberechtigt: *                    | O natürliche Person O juristische Person<br>O Ja O Nein O teilweise                                                                                            |     |       |
| Geschäftsführer / Inhaber                                             | r des Unternehmens:                                                                                                    |     |       |
| Anrede: *                                                             | Bitte wählen                                                                                                    |     |       |
| Vorname: *                                                            |                                                                                                    |     |       |
| Nachname: *                                                           |                                                                                                    |     |       |
| Telefonnummer (Vorwahl und<br>Rufnummer): *                           |                                                                                                    |     |       |
| E-Mail-Adresse: *                                                     |                                                                                                    |     |       |
| E-Mail-Adresse wiederholen: *                                         |                                                                                                    |     |       |
| Angaben zum Standort / B                                              | ietriebsstätte der Maßnahme, falls abweichend                                                                                                    |     |       |
| Straße und Hausnummer:                                                |                                                                                                    |     |       |
| PLZ / Ort:                                                            |                                                                                                    |     |       |
| Leitstelle                                                            |                                                                                                    |     |       |
| Bezeichnung der Leitstelle: *                                         | Bitte wählen V                                                                                                    |     |       |
| Angaben zum Beratungsun                                               | sternehmen *                                                                                                    |     |       |
| O BAFA-ID<br>O Keine BAFA-ID bekannt                                  |                                                                                                    |     |       |

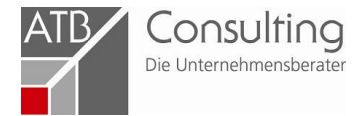

## Bei Leitstelle Zentralverband des Deutschen Handwerks auswählen:

| L                               |                                                           |                                                                                                    |                                                          |
|---------------------------------|-----------------------------------------------------------|----------------------------------------------------------------------------------------------------|----------------------------------------------------------|
| Leitstelle                      |                                                           |                                                                                                    |                                                          |
| Bezeichnung der Leitstelle: *   | Zentralverband des Deutschen Hanc V                       |                                                                                                    |                                                          |
| Straße und Hausnummer:          | Mohrenstraße 20-21                                        |                                                                                                    |                                                          |
| PLZ / Ort:                      | 10117 Berlin                                              |                                                                                                    |                                                          |
| Annahan tum Baratungsuntarnahma | Bei <b>Angaben zum Beratu</b><br>anklicken und unsere BAF | A-ID eintragen:<br>Angaben zum Beratungsunternehmen<br>BAFA-ID<br>BAFA-ID<br>Keine BAFA-ID bekannt<br>BAFA-ID: *<br>Unternehmen: *<br>Durchführende Beraterin / durchführen<br>Vorname: * | AFA-ID<br>*<br>133550<br>ATB Consulting<br>ender Berater |

Auf der Homepage des BAFA (<u>www.bafa.de)</u> finden Sie wichtige Informationen für die Antragstellung. Klicken Sie auf **Wirtschaftsförderung und Mittelstand**, anschließend auf **Unternehmensberatung** 

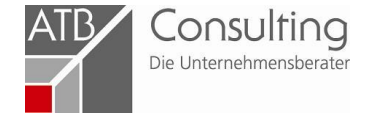

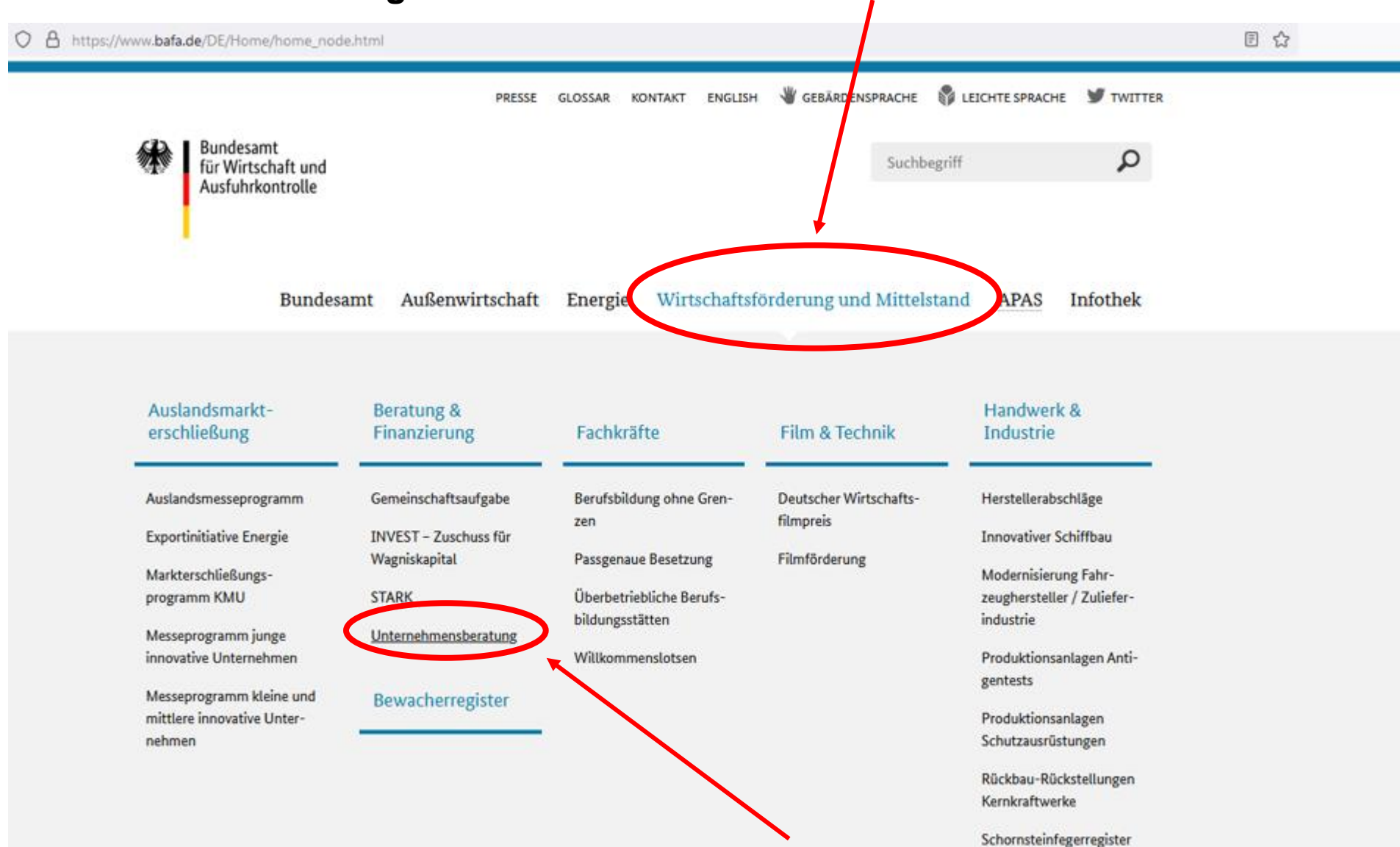

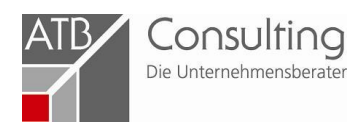

## Hier finden Sie detaillierte Informationen zum gesamten Förderprogramm:

| O A https://www.bafa.de/DE/Wirts                                                                                   | chafts Mittelstandsfoerderung/Beratung                                                                                                    | Finanzierung/Unternehmensberatung/u                                                                                                    | nternehmensberatung_node.html | <br>⊌ 👱 | = |
|----------------------------------------------------------------------------------------------------|----------------------------------------------------------------------------------------------------|----------------------------------------------------------------------------------------------------|-------------------------------|---------|---|
| Mit der Richtlin<br>Kosten einer Ur<br>Richtliniendefir<br>Zuwendungen<br>bis zum 31. Dez<br>Höchstgrenzen         | enverlängerung wird für Sie die Möglich<br>ternehmensberatung zu erhalten. Unter<br>ition) können zwei Zuschüsse beantrage<br>rhalten Sie unabhängig davon, ob und v<br>ember beantragt oder erhalten haben. S<br>beachten. | ikeit eingeräumt, einen Zuschuss zu den<br>nehmen in Schwierigkeiten (gemäß der<br>n. Diese nicht rückzahlbaren<br>rie viele Zuschüsse Sie für Beratungen<br>ie müssen allerdings die De-minimis- |                               |         |   |
| Das Programm "F<br>mittlerer Unterne<br>Beratern zu allen<br>Unternehmensfü<br>Beratungszuschu:<br>Wettbewerbsfähi | örderung unternehmerischen Know-how<br>hmen. Die Unternehmen können sich vo<br>wirtschaftlichen, finanziellen, personelle<br>rung beraten lassen. Ebenso erhalten U<br>s zu allen Fragen der Wiederherstellung<br>gkeit.    | vs* fördert Beratungen kleiner und<br>n qualifizierten, Beraterinnen und<br>n und organisatorischen Fragen der<br>nternehmen in Schwierigkeiten einen<br>der Leistungs- und                       |                               |         |   |
| Zum Förder                                                                                                    | programm                                                                                                    |                                                                                                    |                               |         |   |
| > Antrags                                                                                                    | perechtigung                                                                                                    |                                                                                                    |                               |         |   |
| > Förderg                                                                                                    | <ul> <li>&gt; Fördergegenstand</li> <li>&gt; Förderhöhe</li> <li>&gt; Berater/-in</li> <li>&gt; Antragstellung</li> <li>&gt; Verwendungsnachweis</li> </ul>                                                                 |                                                                                                    |                               |         |   |
| > Förderh                                                                                                    |                                                                                                    |                                                                                                    |                               |         |   |
| > Berater/                                                                                                    |                                                                                                    |                                                                                                    |                               |         |   |
| > Antrags                                                                                                    |                                                                                                    |                                                                                                    |                               |         |   |
| > Verwen                                                                                                    |                                                                                                    |                                                                                                    |                               |         |   |
| > Betrugs- und Korruptionsprävention                                                                               |                                                                                                    |                                                                                                    |                               |         |   |
| Informationen zum Thema                                                                                            |                                                                                                    |                                                                                                    |                               |         |   |
| Publikationen                                                                                                    | Rechtsgrundlagen Formula                                                                                                    | re Zum Thema                                                                                                    |                               |         |   |
| 🗄 Benutzerleit                                                                                                    | aden zur Definition von KMU (PDF, 1 M                                                                                                    | 8, Datei ist nicht barrierefrei)                                                                                                    |                               |         |   |
| Wirtschaftszweigklassifikationen 2008 – Statisches Bundesamt                                                       |                                                                                                    |                                                                                                    |                               |         |   |
| 🕹 Kurzanleitun<br>nicht barrier                                                                                    | g "Gliederung der Klassifikation der Wirt<br>frei)                                                                                                    | schaftszweige" (PDF, 161KB, Datei ist                                                                                                    |                               |         |   |